## To connect to ChulaWiFi on iPhone/iPad

| No SIM                 | 8:16 100% 🕮                                                                                                    |
|------------------------|----------------------------------------------------------------------------------------------------|
| Settings               | Wi-Fi                                                                                                    |
| Airplane Mode OFF      |                                                                                                    |
| Wi-Fi Not Connected    | Wi-Fi ON                                                                                                    |
| Bluetooth On           | Choose a Network                                                                                                    |
| Cellular Data No SIM   | Chula-guest 🔒 🗢 📀                                                                                                    |
| Do Not Disturb         | ChulaWiFi 🔒 🗢 📀                                                                                                    |
|                        | NirasNet 🗢 📀 📀                                                                                                    |
| Votifications          | Other >                                                                                                    |
| General                |                                                                                                    |
| Sounds                 | Ask to Join Networks                                                                                                    |
| Brightness & Wallpaper | Known networks will be joined automatically. If no<br>known networks are available, you will have to<br>manually select a network. |

1. Go to *Settings*>turn on WiFi> Select *ChulaWiFi* 

2. Enter your CUNET username and password, and then click Join

| Cellular   | Enter the password for "ChulaWiFi" |          |
|------------|------------------------------------|----------|
| C Do Not E | Cancel Enter Password              | Join 🕈 🔮 |
| Notificat  |                                    |          |
|            | Username                           |          |
| General    | Password                           | 중 ⊘      |
| Sounds     |                                    |          |
|            |                                    |          |

- 3. To ensure data security, verify the 3 certificates
  - wifi.it.chula.ac.th
  - Not Verified
  - Expiration date of the certificate

## Then click Accept

|                                           | Check point |
|-------------------------------------------|-------------|
| wifi.it.chula.ac.th<br>GeoTrust Global CA |             |
| Not Verified                              | Accept      |
| Description Client Authentication         |             |
| Expires Nov 22, 2015, 6:33:50 AM          |             |

4. You will be successfully connected to ChulaWiFi

| Wi-Fi                                                                                   |                                                    |
|-----------------------------------------------------------------------------------------|----------------------------------------------------|
| Wi-Fi                                                                                   | ON                                                 |
| Choose a Network…                                                                       |                                                    |
| Chula-guest                                                                             | ۵ ج 🔒                                              |
| ✓ ChulaWiFi                                                                             | 2 🕈 🕑                                              |
| NirasNet                                                                                | <del>ç</del> 📀                                     |
| Other                                                                                   | >                                                  |
| Ask to Join Networks                                                                    | OFF                                                |
| Known networks will be joined a<br>known networks are available<br>manually select a ne | utomatically. If no<br>you will have to<br>etwork. |